## Anleitung zum Scannen

mit den Ricoh Kopiergeräten

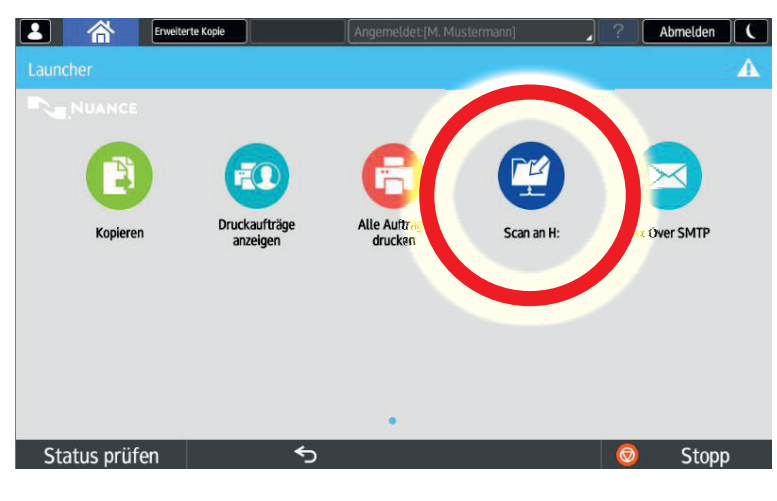

## Gerät einschalten

Halten Sie Ihren Schlüsseltransponder an das Lesegerät und drücken auf dem Display auf den Button "Scan an H:"

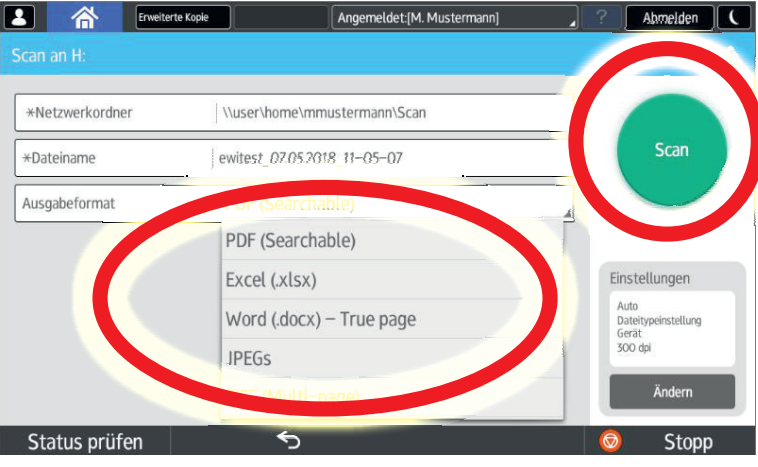

Legen Sie das zu scannende Dokument in den Dokumenteneinzug oder auf das Vorlagenglas.

Ändern Sie bei Bedarf das gewünschte Dateiformat und drücken dann auf "Scan"

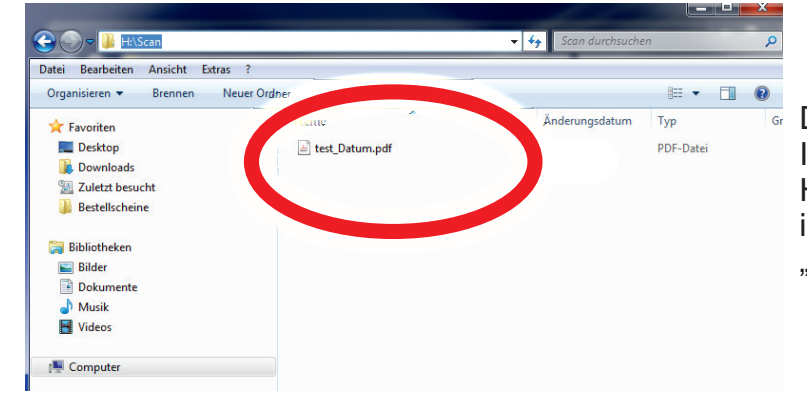

Das Dokument wird nun in Ihrem Homelaufwerk (**H**:) im Ordner "**Scan**" abgelegt.

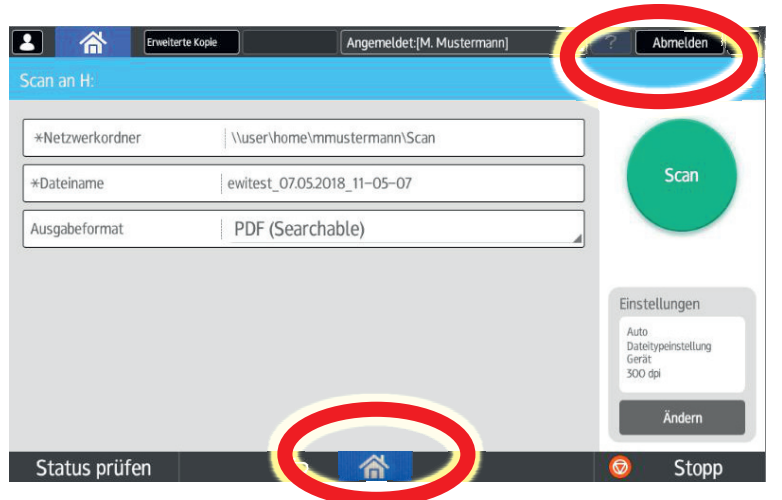

Bitte loggen Sie sich an dem Kopiergerät wieder aus!!! "Abmelden"

Wenn Sie noch Scannen oder etwas drucken möchten gelangen Sie über den Home-Button A zum Hauptmenü.

Bei Problemen oder Rückfragen stehen wir Ihnen gerne zur Verfügung. www.polsoz.fu-berlin.de/it-service \* IT-Service@PolSoz.FU-Berlin.de Stand: Mai 2018